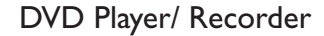

# Enjoy

# Inserting discs Philips recorder (front panel) (-@-) 1 Press OPEN/CLOSE on the front of the recorder.

- 2 Place a DVD disc in the tray with the label facing up.
- 3 Press **OPEN/CLOSE** on the front of the recorder again.

## Playback

- 1 Press up ( ) or down ( ) to scroll through the list of options or titles.
- 2 Press **PLAY >** on the title you want to play.
- **3** To stop press **STOP .**
- 4 Press **DISC MENU** (10) to go back.

## Recording

**1** For recording, place a blank DVD±RW or DVD±R disc in the tray with the label facing up and close the tray.

# Need help?

User Manual See the user manual that came with your Philips recorder.

### Hotline

Call I-888-PHILIPS (I-888-744-5477) for our operators.

#### Online

Go to www.philips.com/usasupport.

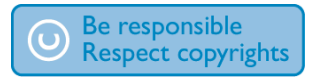

### Recording (continued)

2 Press **REC SOURCE** O repeatedly to select the source to record from.

> Note This helps to select whether you want to record from the tuner or from any device connected through audio/video input connectors.

3 Press **REC MODE** O repeatedly to select the record mode.

> Note Choose from recording at high quality - HQ (available recording time is 1 hour), standard play - SP (2 hours), extended play - EP (4 hours) and super long play - SLP (6 hours).

- ④ Use up 🌧 / down 🐨 keys to scroll the channels, or press  $0 \overline{0} - 9 \overline{9}$  to select the channel that you want to record.
- 5 Press REC 🕑 to start recording, press REC • again to automatically record 30 minutes. Note Every time you press REC (), an additional 30 minutes is added to the recording time.
- **6** To end recording, press **STOP .** 'Update' will be displayed on the recorder.
- **7** To playback the recording, press **DISC MENU** ( select the title and press **PLAY** ( > )

## Discs for recording

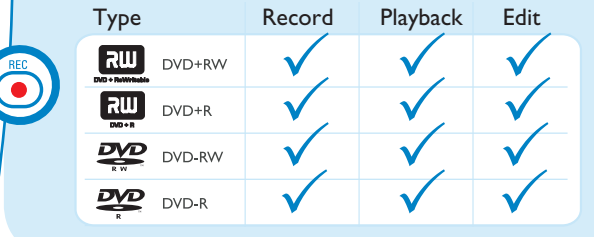

# Quick Start Guide

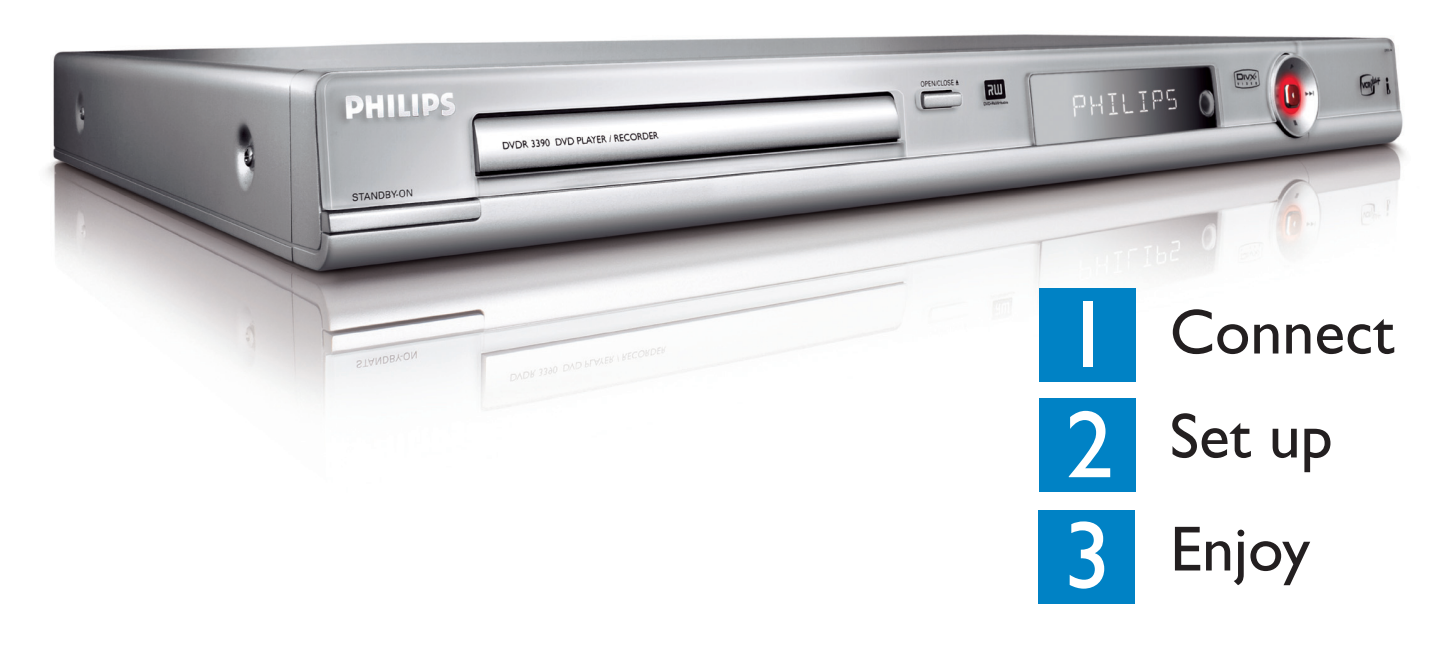

# What's in the box?

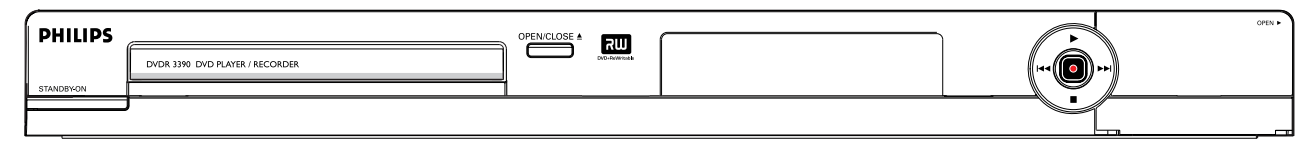

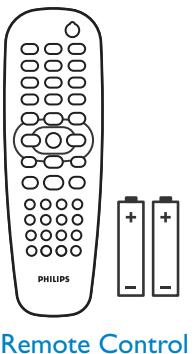

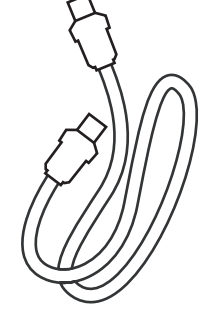

and 2 batteries

**RF** Coaxial Cable

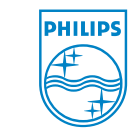

A Division of Philips Electronics North America Corp P.O. Box. 671539 Marietta, GA 30006 0026 All rights reserved.

2006 © Philips Consumer Electronics

Printed in China 12 NC 3139 245 20932 **DVD Player/ Recorder** 

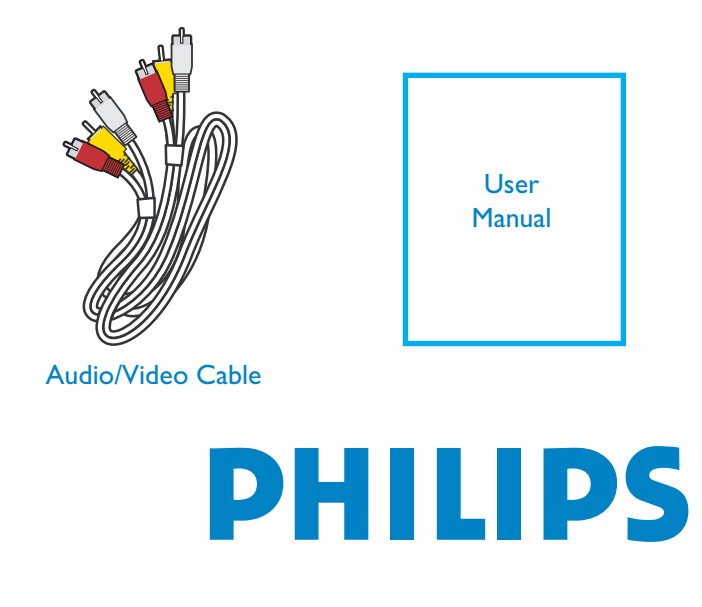

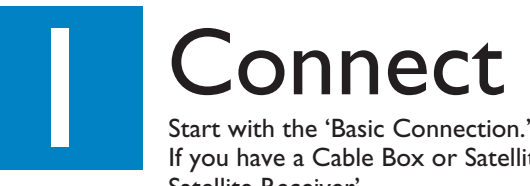

If you have a Cable Box or Satellite Receiver, follow the instructions for 'Connection with a Cable Box or Satellite Receiver'.

## **Basic Connection**

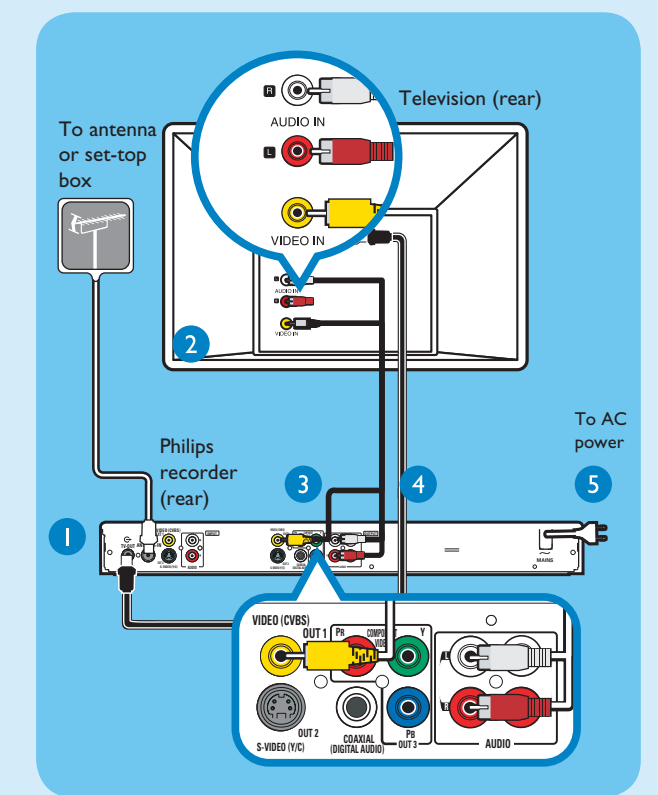

- **1** Before connecting, unplug the antenna cable that is currently connected to your TV.
- 2 Connect the antenna cable to the **ANTENNA**-**IN** G jack on the recorder.
- 3 Use the supplied RF coaxial cable to connect the **TV-OUT**  $\bigcirc$  jack on this recorder to the Antenna In jack on the TV.
- 4 Use the supplied audio/video cable (yellow plug) to connect the **VIDEO (CVBS)** -OUTI jack on this recorder to the VIDEO IN jack on the TV.
- 5 Use the supplied audio/video cable (red/ white plugs) to connect the **AUDIO OUTPUT** jacks on this recorder to the AUDIO IN jacks on the TV.
- 6 Connect the power cable from the recorder to an AC power outlet.

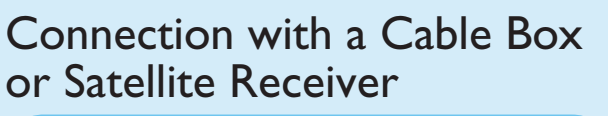

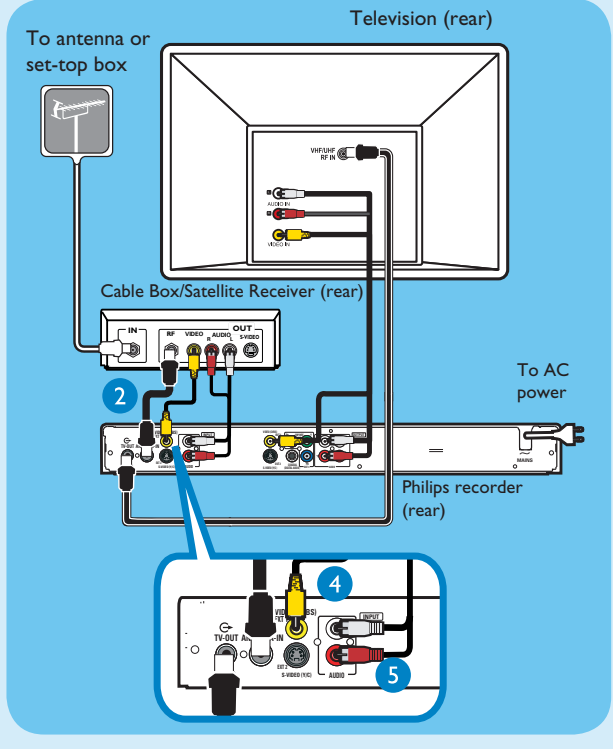

- 1 Keep the existing antenna connection from the Antenna TV signal to the Cable Box/ Satellite Receiver.
- 2 Use an antenna cable to connect the **ANTENNA**-IN G jack on the recorder to the RF OUT jack on the Cable Box/Satellite Receiver.
- 3 Follow steps 3 to 5 under 'Basic Connections' before you proceed to step 4 below.

**Note** The antenna connection may be different depending on the Satellite Receiver/Cable Box. Refer to its user manual for proper antenna connection.

- 4 Use a yellow video cable (not supplied) to connect the VIDEO (CVBS) EXT I jack on this recorder to the VIDEO OUT jack on the Cable Box/ Satellite Receiver.
- **5** Use another red and white audio cable (not supplied) to connect the **AUDIO INPUT** jacks on this recorder to the AUDIO OUT jacks on the Cable Box/ Satellite Receiver.

For additional connection diagrams, see the accompanying User Manual.

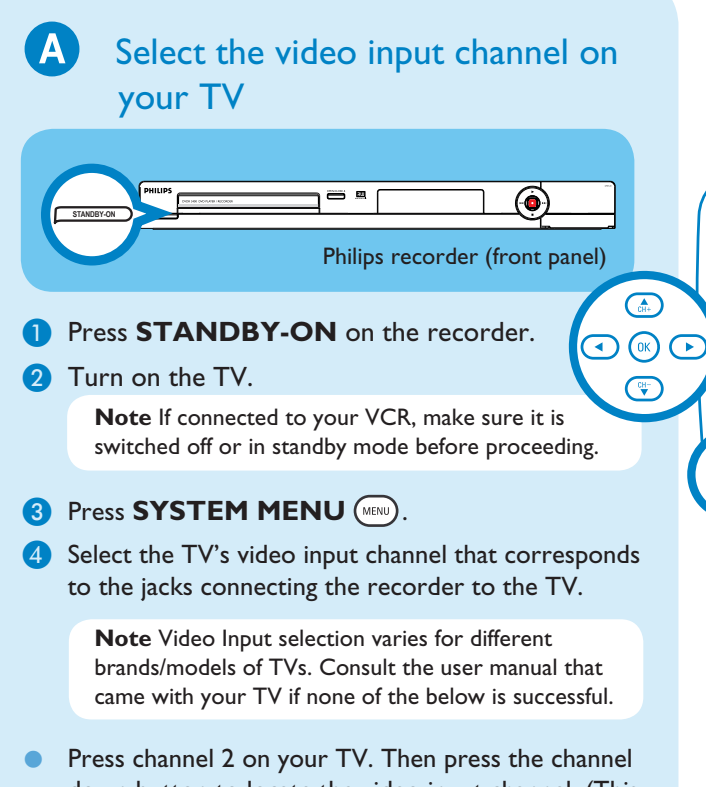

- down button to locate the video input channel. (This channel is usually located between the lowest and highest TV channels.)
- OR, for some TVs, there may be a button on the TV's remote control that accesses the video input channel labeled SOURCE. AV or SELECT.
- OR, select the Video Input Channel from the TV's on-screen menu system.

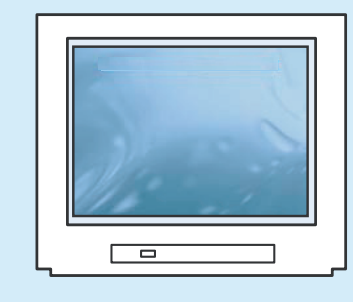

Note Consult your TV manufacturer if none of the above is successful.

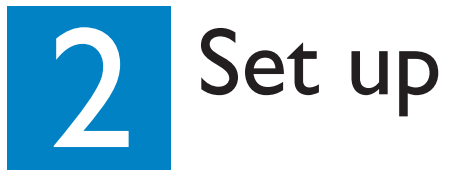

#### Initial Installation

MENU

1 Press SYSTEM MENU (MINION) on the remote control.

> 🔍 System Menu - General .⊞ On Interlaced 🔽 Ć). /ideo Output Format NTSC 🔻 Restore Factory Settings OK  $\bigcirc$ 1

Note Use up (♣) / down (♥) keys to toggle through the options. Select an item by pressing\_ **right** ( **>**). To confirm a setting, press **OK** (<sup>OK</sup>).

#### **2** Setup and install TV channels.

 Highlight \(\lap\) ((() and press right (>). Select { **Tuner Input Source** } and press OK ().

> { Cable } if the recorder is connected directly to the cable signal or through set-top box.

{ **Air** }

if the recorder is connected directly to an indoor or outdoor antenna.

Note Press OK ()K to confirm your selection.

• Select { Channel Search } and press OK () on the remote control to start automatic TV channel search.

> **Note** If using a cable box/ satellite receiver, you may only pick up one channel. Leave the recorder on this channel and change channels at the cable box or satellite receiver.

#### **3** Select the language.

Highlight () and press right ().

- selects TV On-Screen Display language.
- selects default Disc Menu language.
- selects default subtitle language.
- selects default audio language.

4 Select the date and time.

Use the **numeric keypad 0 0 -9 9** to input the date/time, then press  $OK(\infty)$  to confirm.

**5** Press **SYSTEM MENU (Iw)** to exit.

Free Manuals Download Website <u>http://myh66.com</u> <u>http://usermanuals.us</u> <u>http://www.somanuals.com</u> <u>http://www.4manuals.cc</u> <u>http://www.4manuals.cc</u> <u>http://www.4manuals.cc</u> <u>http://www.4manuals.com</u> <u>http://www.404manual.com</u> <u>http://www.luxmanual.com</u> <u>http://aubethermostatmanual.com</u> Golf course search by state

http://golfingnear.com Email search by domain

http://emailbydomain.com Auto manuals search

http://auto.somanuals.com TV manuals search

http://tv.somanuals.com